## メールソフト設定方法

ここでは、最近のパソコンでよく利用されているメールソフトWindows Live メール2011の設定例を記載しております。 (メールソフトがインストールされていない場合は、Windows Live メール2011等のメールソフトインストールしてください。そ の他、代表的なメールソフトについては、インターネット久留米Webサイトの各種設定方法にて掲載しております。) 電子メール設定を行うには、電子メールアドレス、メールアカウント、メールパスワード、メールサーバ(送信、受信)の情報が 必要となります。(注意:必ずサブミッションポートの設定、SMTP認証の設定を行ってください。)

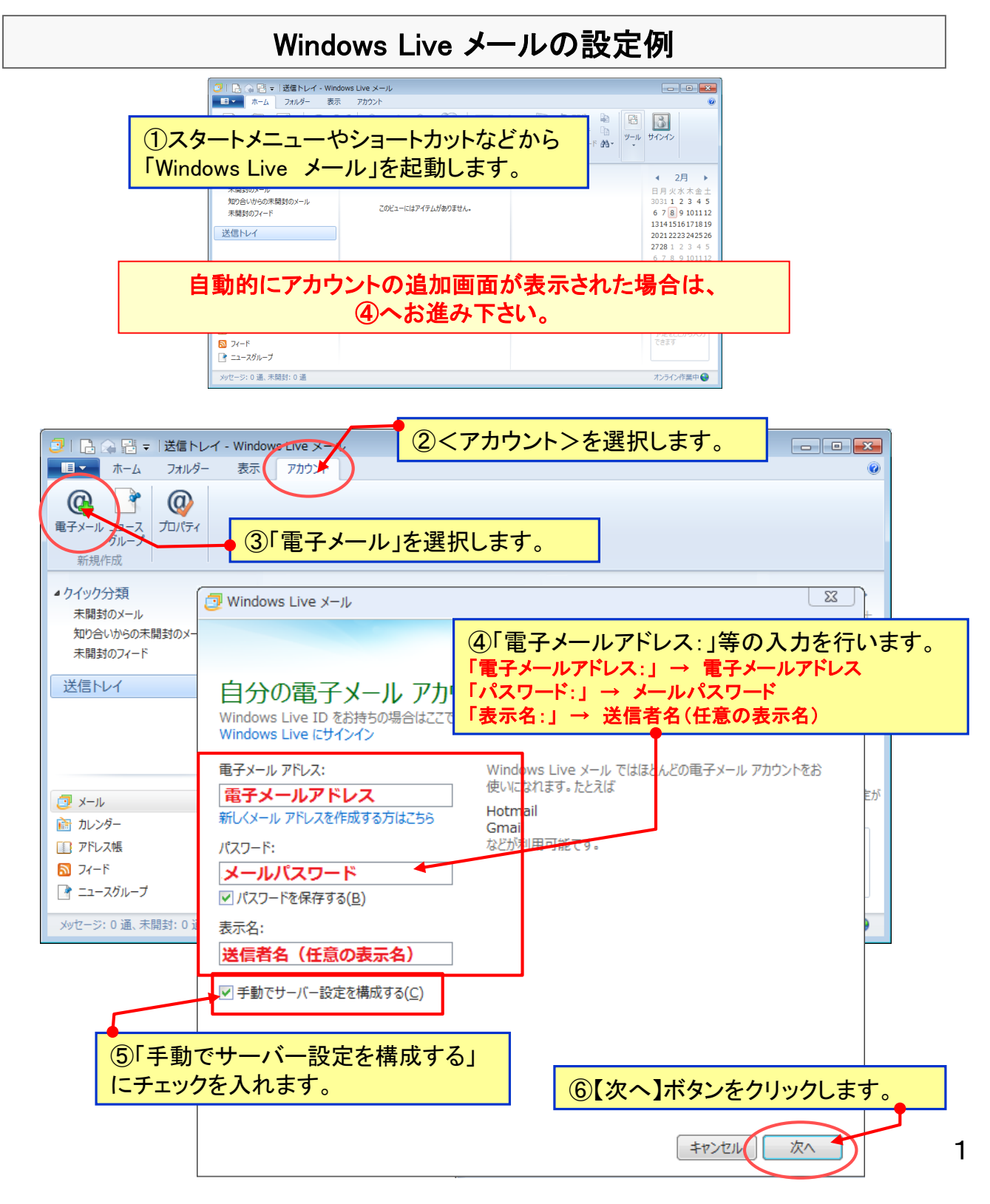

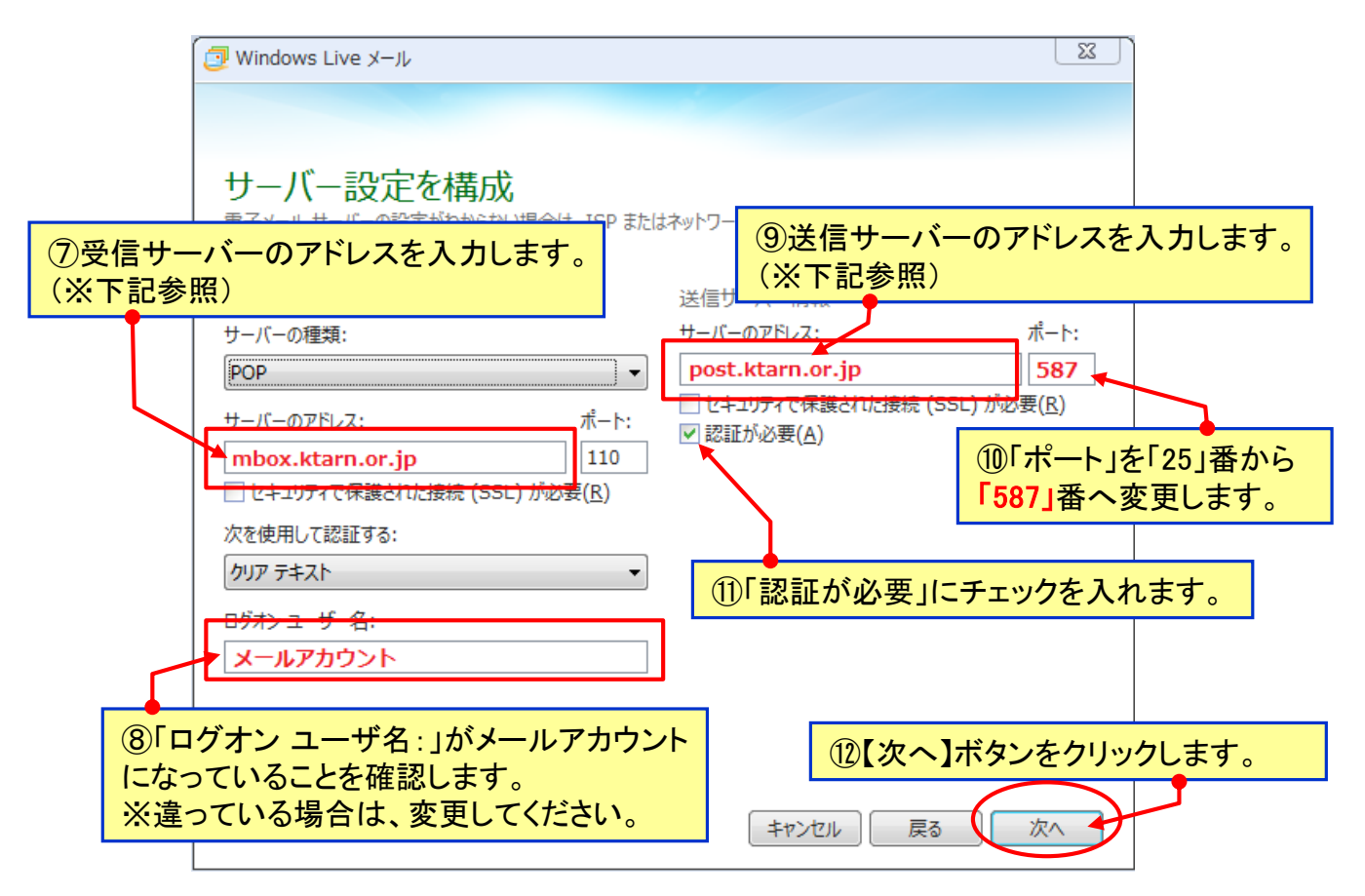

## 電子メールサーバ情報

| 設定項目      | 通常               | ウイルスメールチェックサービス※  |
|-----------|------------------|-------------------|
| サーバーの種類   | POP              | POP               |
| 送信メールサーバー | mail.ktarn.or.jp | vmail.ktarn.or.jp |
| 受信メールサーバー |                  |                   |

※ウイルスメールチェックサービスは別途お申し込みが必要です(有料)。

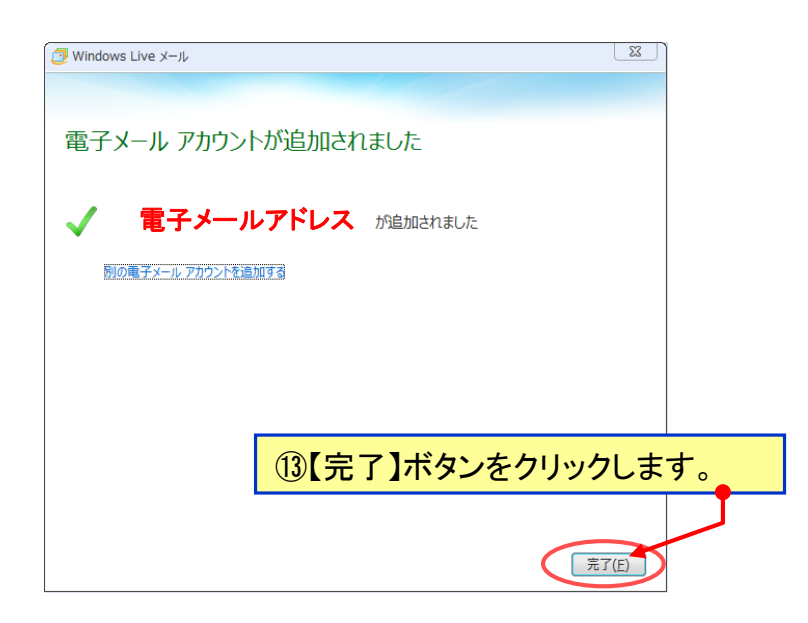

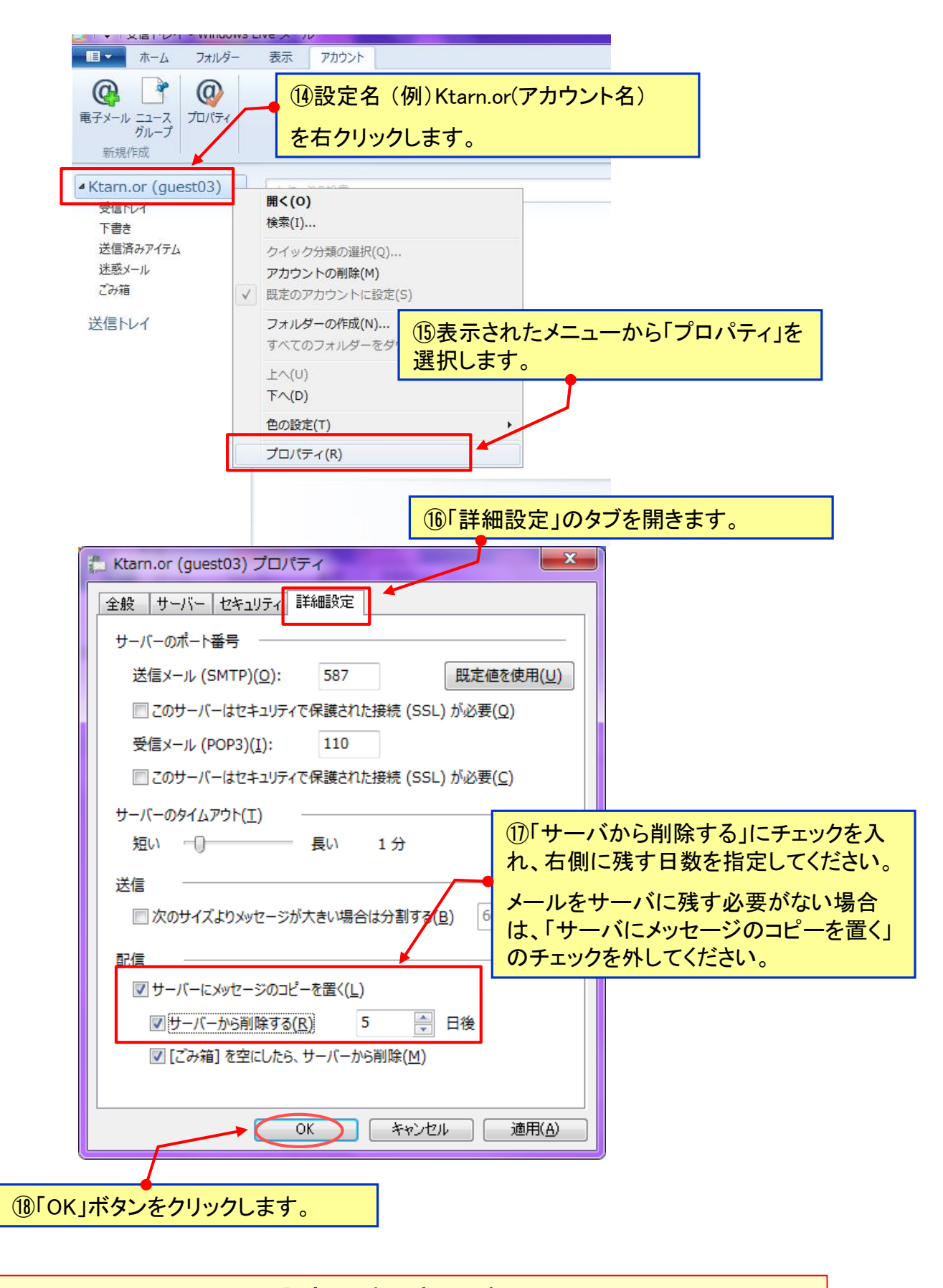

設定はこれで完了です。 設定完了後は、必ず送受信のテストを行ってください。